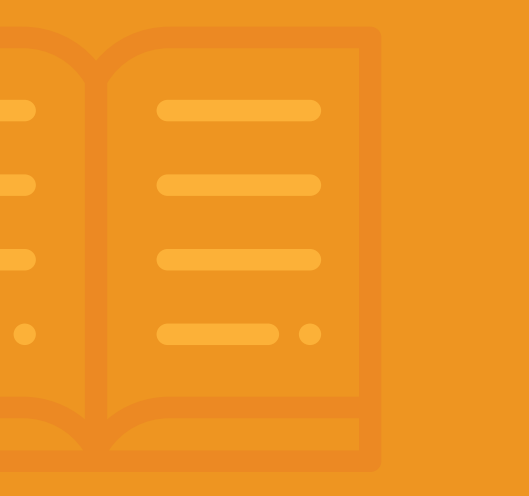

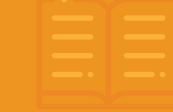

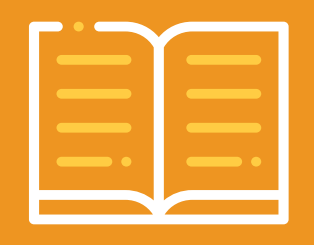

# PRA LER

TUTORIAL DA PLATAFORMA MOODLE

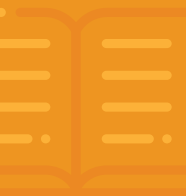

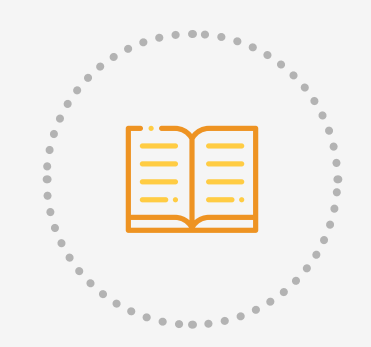

Tutorial da Plataforma Moodle para alunos do Curso Elaboração do Projeto Político Pedagógico para as Organizações da Sociedade Civil

## PASSO 1: Acesse o ambiente Moodle

Para iniciar o curso no ambiente Moodle, o cursista deve acessar o site EAD do Centro de Referência em Educação Integral por meio do endereço: >

http://ead.educacaointegral.org.br

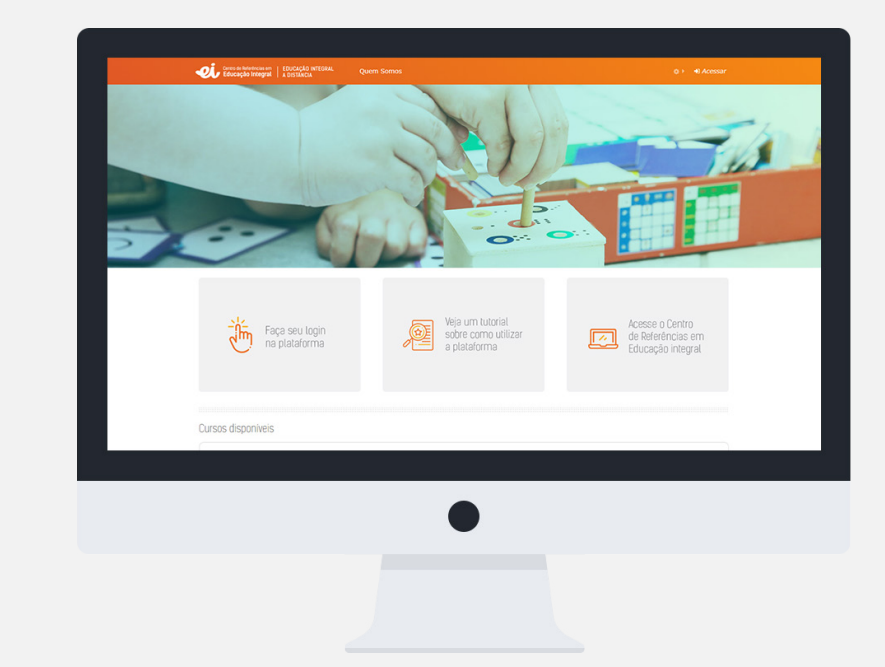

### PASSO 2: Insira seu login e senha

Uma vez na tela de acesso, basta clicar no box: "Faça seu login na plataforma". O cursista será encaminhado para a próxima tela, na qual deverá informar seu Nome de Usuário (login) e Senha.

A Senha para acessar o ambiente Moodle é previamente criada para os cursistas pela coordenação do curso. A senha inicial foi informada por e-mail aos inscritos e todos devem alterá-la para evitar possíveis problemas.

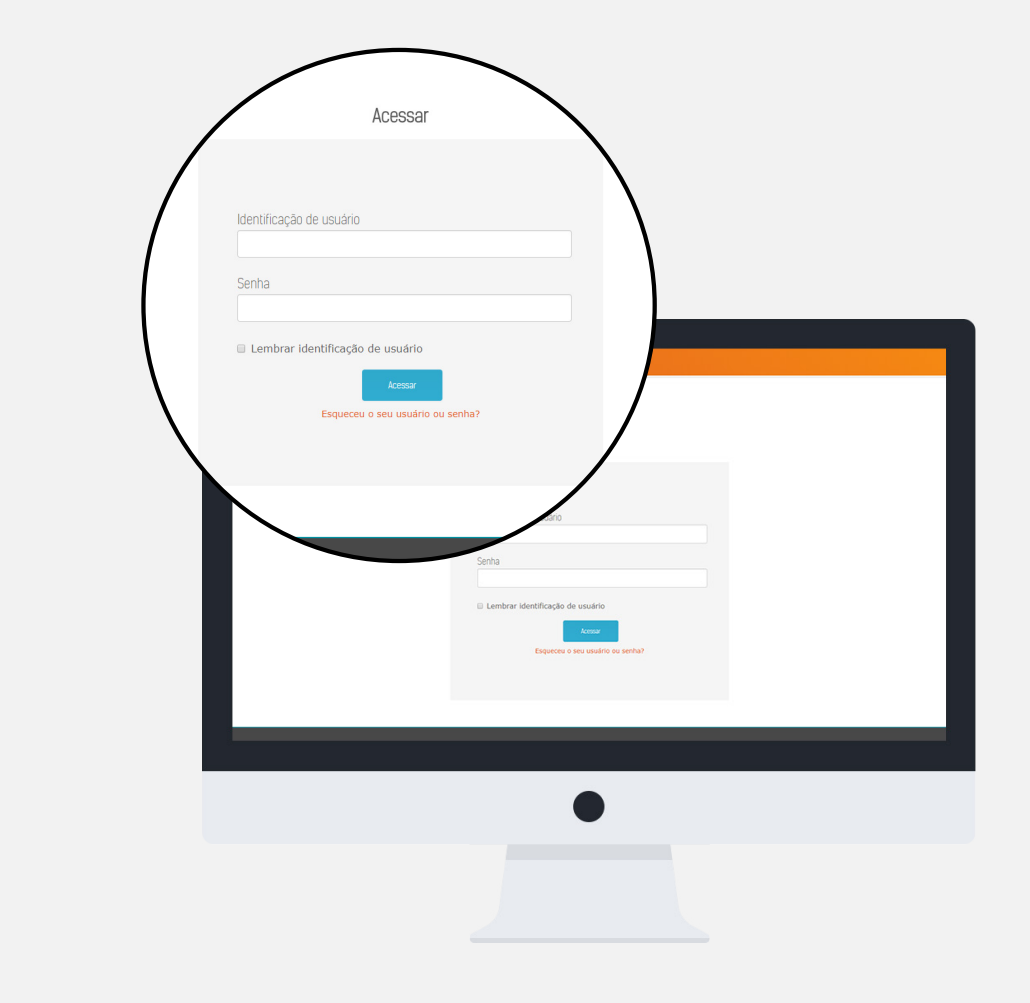

## PASSO 3: Conheça o ambiente Moodle

A página inicial do ambiente Moodle é composta por janelas que ajudam na navegação. Os cursistas que estão online no momento ficam registrados, bem como o calendário corrente, o campo de busca de cursos e as opções de idioma para acesso:

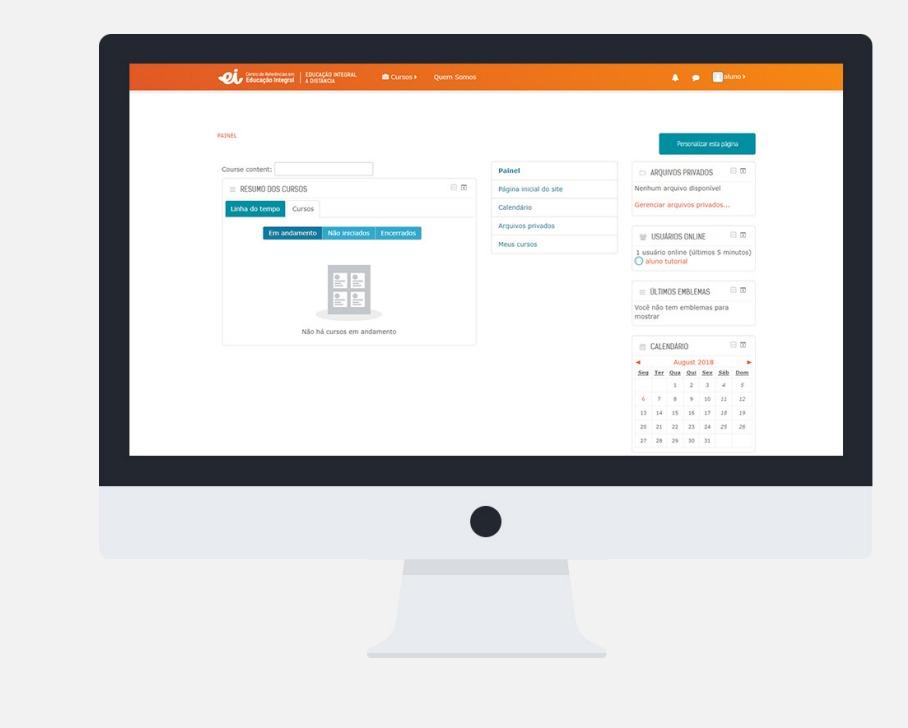

Após efetuar o acesso ao ambiente Moodle, o cursista é direcionado para tela principal dos cursos em que está matriculado.

Observe que, no canto superior direito, onde antes se encontrava a palavra 'Acesso', surgiu em seu lugar, o nome de usuário do cursista. Nesta área, existe ainda a possibilidade de você sair (deslogar) do ambiente.

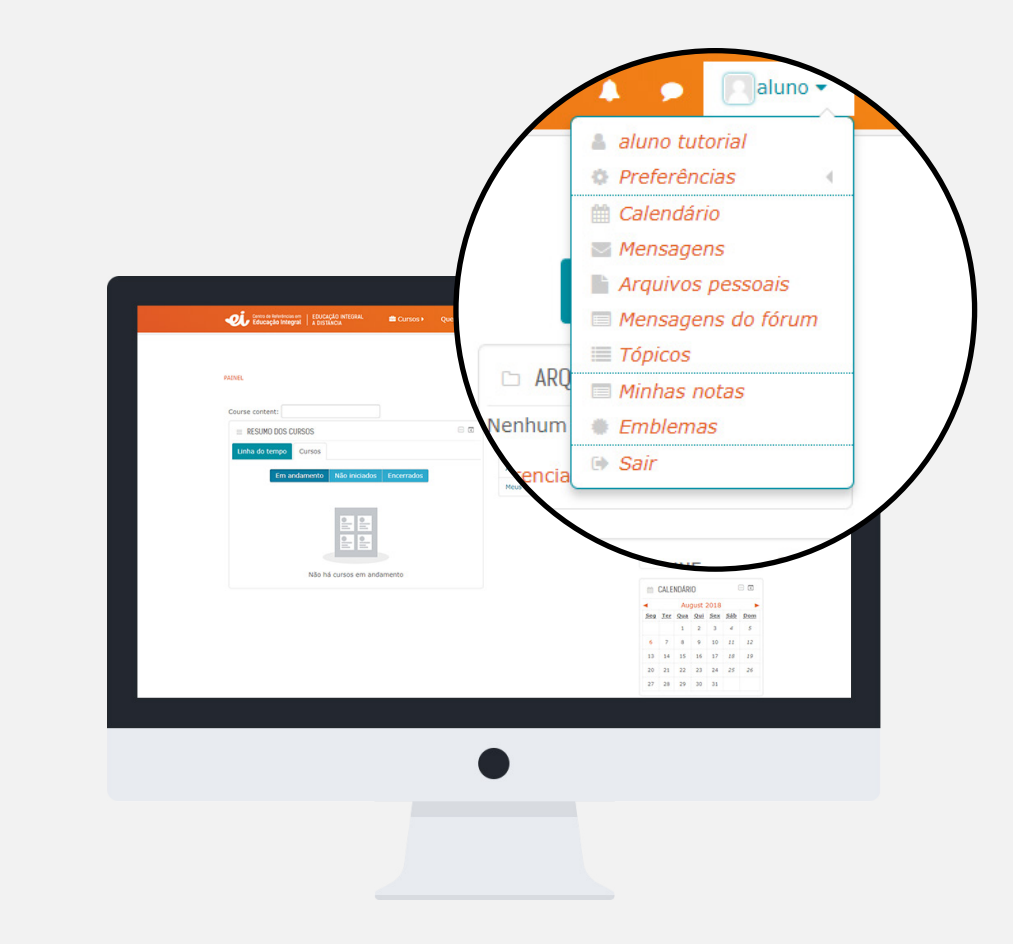

### PASSO 4: Comece o curso

Para acessar o conteúdo das aulas disponibilizadas, basta acessar o link no nome dos cursos. O cursista será então reconduzido à página inicial do seu curso.

| Elaboração do Projeto Político Pedagógico para Organizações da<br>Sociedade Civil                                                                                                    | Elaboração do Projeto Político Pedagógico para Organizações da<br>Sociedade Civil<br>trocuta, ta natavorata hocoas essenaires<br>trocutas can handones hocoas essenaires<br>trocutas can handones hocoas essenaires<br>trocutas can handones hocoas essenaires<br>trocutas can handones hocoas essenaires<br>trocutas can handones hocoas essenaires<br>trocutas can handones hocoas essenaires<br>trocutas can handones hocoas essenaires<br>trocutas can handone e taboração do Projeto Político Pedagógico com uma aula insugurat do<br>Para dentritar este precurso a proposta é la apresentar atividades categorizadas como                                                                                                    | INEL-HEUS CURSOS-PPP                                                                                         |                            |                        |
|----------------------------------------------------------------------------------------------------|----------------------------------------------------------------------------------------------------|----------------------------------------------------------------------------------------------------|----------------------------|------------------------|
| ElaDoriadado Civil<br>Sociedado Civil<br>Terrorada, co Anteronas Roo<br>Civil Consistante<br>Constante renativame Ano-<br>Civil Consistante<br>Módulo I - Aula 1<br>Olá Oursistas<br>Estantos iniciando a jornada de rejato Popies Policio Pedagógoo com uma aula iniciguada de<br>Dada da resistas<br>Estantos iniciando a guranda de elaboração do Popies Policio Pedagógoo com uma aula iniciguada de<br>para cominante de recursos a repostas de la apresentar atividades categorizadas como:                                                                                                    | ElaDorial/adu du Projeto Polinico Pediaglogico parla organizações da<br>Sociadad e Civil                                                                                                    | Eleboração de Droiete Delítico Dedesésios poro Oro                                                           | anizanžan da               | PPP                    |
| SULLEUGUE CINIT                                                                                                    | SULLEUGUE CIVIT  See program  See program  The Server Server Serv | Elaboração do Projeto Político Pedagogico para Org                                                           | janizações da              | Participantes          |
|                                                                                                    |                                                                                                    | Sociedade civil                                                                                              |                            | Emblemas               |
|                                                                                                    |                                                                                                    |                                                                                                    | Seu progresso 🛞            | Competências           |
|                                                                                                    |                                                                                                    | C TUTORIAL DA PLATAFORMA MOODLE DISPONÍVEL                                                                   |                            | Notas                  |
|                                                                                                    |                                                                                                    | Tetroval Plataforma FAD                                                                                      |                            | Geral                  |
| Contact com Marca     Contact com Marca     Contact com Marca     Contact com Marca     Contact com Marca     Contact com Commentation     Contact com Commentation     Contact com     Contact commentation     Contact commentation     Co      | Context com Marks      Context com Marks      |                                                                                                    |                            | Módulo I - Aula 1      |
| Módulo I - Aula 1         Parent           Olá Cursistas         Parent moral de elaboração do Projeto Político Pedagógico com uma aula insugural de todora-india.           Estamos iniciando a jornada de elaboração do Projeto Político Pedagógico com uma aula insugural de todora-india.         Mest cuestos           Atém das informações que recebu por e-mail, disponiblicamos açui na plataforma o tudorial. Moode         Mest cuestos           Para orientar este percurso a proposta é la apresentar atividades categorizadas como         Sectora de todora de todor                                                                                                    | Módulo I - Aula 1         Parrei           Olá Cursistas         Pagna sinal és ste           Examos iniciados a jarnada de etaboração do Pojeto Policio Polagógico com uma aula insugural de todor enclás.         Pagna sinal és ste           Alem des informações que receitou por e-mai, disponibitizamos agui na plazaforma e tudorial. Model         Mete envise           Para orientar este percurso a proposta é te apresentar atividades categorizadas como.         Para orientar este percurso a proposta é te apresentar atividades categorizadas como.                                                                                                    | Contato com Tutoria                                                                                          | U                          | Módulo I - Aula 2      |
| Módulo I - Aula 1         Higher smoot do site           Old Cursistas         Calendario           Estamon inclando a jornada de elaboração do Projeto Político Pedagógico com uma aula insugural de<br>home-indica:         Mem de informaçõe que receitu por e-imal, disponibitizamos aqui na plataforma o tutorial. Modele<br>para consultar, se interessãos           Para a initiar este percurso a proposta é la apresentar atividades categorizadas como.         Enterestante                                                                                                    | Modulo I - Aula 1         Page mouto de see           Olá Cursistas         Curedan           Estamos incundo a jernada de tabocação do Pojeto Pístico Restanção com uma aula insugural de<br>bosa-india.         Ageines servadas           Ageine normative que reselve up e +-mail, disponibilizamos aguin na plataforma e tutorial. Nocide<br>para consultar, este necessario.         Ness evense                                                                                                    |                                                                                                    |                            | Painel                 |
| Olá Cursistas  Estamos incundo a jornada de elaboração do Projeto Pilático Redagógico com uma aula inaugural de  Atom des indexes privados  Hese avress  Hese avress  Para orientar ele receisaria  Para orientar ele receisaria  Para orientar ele re | Otá Cursistas         Arexista           Estamos iniciando a jornada de elaboração do Projeto Politico Pedagógico com uma aula inaugural de toos-inidas.         Arexista privadas           Alem das informações que recebeu por e-mai, disponibilizamos aqui na plataforma o tutorial. Nocide para consultas e necessário.         Mess anivas                                                                                                    | Módulo I - Aula 1                                                                                            |                            | Página inicial do site |
| Estamos iniciando a jernada de elaboração do Projeto Policio Pedagógio com uma aula insugural de<br>bola-inicias.<br>Altem das informações que recebeu por «-mal disponibilizamos aquí na platatôrma o tubrial. Nocide<br>para combarte de encurso a proposta é la apresentar atividades categorizadas como.                                                                                                    | Estarnos iniciando a jornada de elaboração do Projeto Policio Pedagógico com uma auta insugural de<br>tosa-indias.<br>Além das informações que receteu por e-mai, disponibilizamos aqui na plataforma a tutorial. Model<br>para consultas se necessário.<br>Para orientar este percurso a proposta é te apresentar alividades categorizadas como.                                                                                                    | Olá Cursistas                                                                                                |                            | Calendário             |
| Estamo iniciando a jornada de elaboração do Projeto Patico Pedagógo com uma auta naugural de<br>Mem samem<br>Além das informações que recebu por e-mail, disponibilizamos aqui na plataforma o tutorial. Modife<br>para constatas este estastino.<br>Para orientar este percurso a proposta é la apresentar atividades categorizadas como.                                                                                                    | Estancio incunto a jarnada de elaboração do Pojeto Palicio Pedagágoco cum uma auta naugural de<br>Mess avess<br>dosta-vindăs<br>para consultas, se interestarios<br>para consultas, se interestarios<br>Para consultas, se interestarios<br>para consultas, se interestarios a proposta é la apresentar atividades categorizadas como.                                                                                                    |                                                                                                    |                            | Arquivos privados      |
| Alem das informações que recebeu por e-mai, disponibilizarnos aqui na plataforma o tutorial. Noode<br>para consultar, se necessária:<br>Para orientar este percurso a proposta é te apresentar atividades categorizados como.                                                                                                    | Alem das informações que recebeu por e-mai, disponibilizamos açui na plataforma o tutorial. Moodie<br>para consultar, se necessario.<br>Para orientar este percurso a proposta é la apresentar atividades categorizadas como.                                                                                                    | Estamos iniciando a jornada de elaboração do Projeto Político Pedagógico con<br>boas-vindas.                 | m uma aula inaugural de    | Meus cursos            |
| Para orientar este percurso a proposta é te apresentar atividades categorizadas como.                                                                                                    | Para orientar este percurso a proposta é te apresentar atividades categorizadas como:                                                                                                    | Além das informações que recebeu por e-mail, disponibilizamos aqui na plat<br>para consultas, se necessário. | taforma o tutorial. Moodle |                        |
|                                                                                                    |                                                                                                    | Para orientar este percurso a proposta é te apresentar atividades categorizad                                | as como:                   |                        |

## PASSO 5: Edite o seu perfil

Nesta etapa, recomendamos ao cursista editar o seu perfil. Isto permite que seus dados previamente cadastrados possam ser corrigidos ou atualizados.

Esta opção permite também a alteração da senha précadastrada por uma nova, pessoal, intransferível e de responsabilidade do próprio usuário.

|                                                                                                    | 🌡 Usuário           |                                        | Preferências       |
|----------------------------------------------------------------------------------------------------|---------------------|----------------------------------------|--------------------|
|                                                                                                    | Modifica            | ar perfil                              | Calendario         |
|                                                                                                    | 🔍 Mudar a           | a senha                                | Mensagens          |
|                                                                                                    | 🔍 Mensag            | em                                     | Arquivos pessoais  |
|                                                                                                    | Emblen              | าล                                     | Mensagens do fórur |
|                                                                                                    |                     |                                        | Tópicos            |
|                                                                                                    |                     | Particip                               | Minhas notas       |
| PAINEL MEUS CURSOS 100                                                                                            |                     | Employ                                 | Notas dos cursos   |
| Elaboração da Draista Dalítica Dadagásica para C                                                                  |                     | Emplen                                 | Emblemas           |
| Sociedade Civil                                                                                                   | so ⑦                | Compet                                 | 🕞 Sair             |
| TUTORIAL DA PLATAFORMA MOODLE DISPONÍVEL                                                                          | Ponível. No         |                                        |                    |
| 1 Tutonal Plataforma EAD                                                                                          |                     |                                        |                    |
| Contato com Tutoria                                                                                               |                     |                                        | ral                |
| Módulo I - Aula 1                                                                                                 |                     | Painte Ad Ór<br>Página inicial do site | dulo I             |
| Olá Cursistas                                                                                                    |                     | Calendário                             |                    |
| Estamos iniciando a jornada de elaboração do Projeto Político Pedagógico com uma<br>boas-vindas                   | a aula inaugural de | Meus cursos                            |                    |
| Além das informações que recebeu por e-mail, disponibilizamos aqui na plataform<br>para consultas, se necessário. | a o tutorial Moodle |                                        |                    |
| Para orientar este percurso a proposta é te apresentar atividades categorizadas com                               | 10:                 |                                        |                    |
|                                                                                                    |                     |                                        |                    |
|                                                                                                    |                     |                                        |                    |
|                                                                                                    |                     |                                        |                    |
|                                                                                                    |                     |                                        |                    |

O cursista tem a possibilidade de acrescentar mais informações pessoais, favorecendo a interação com os outros usuários do ambiente. Poderá inclusive, colocar informações para contato, indicar um site e inserir uma imagem pessoal. Para tanto, o cursista deverá clicar no link perfil e, na nova tela que se abre, terá possibilidade de editar e alterar as informações disponíveis.

## PASSO 6: Entenda o material disponibilizado

O conteúdo disponibilizado pelo professor do curso localiza-se no centro da página.

#### **Atividades:**

As atividades correspondem às respostas das questões propostas no decorrer do curso. São elas:

### "Pra Debater"

- Bate-papo (Chat): O Bate-papo é uma atividade em que alunos, monitores e professores estabelecem uma comunicação por escrito, online, com dia e hora previamente determinados. É semelhante às ferramentas disponíveis na internet com este mesmo nome.
- 2. Fórum: Esta atividade corresponde a uma lista de discussão, criada para discutir um tópico ou tema tratado no curso.

### "Pra Fazer"

- 1. Questionário/ Quizz:
- 2. A atividade questionário pode ter várias aplicações no decorrer do curso, ora como atividade para verificar a absorção de conhecimentos de um tema ou tópico do curso, ora como teste rápido, prova virtual, etc. Sua natureza informa sobre condições de desenvolvimento prático do cursista sobre os temas abordados no curso.
- 3. Tarefas: Uma tarefa consiste na descrição ou enunciado de uma atividade a ser desenvolvida pelo cursista, que pode ser enviada em formato digital ao servidor do curso utilizando a plataforma. Alguns exemplos: redações, projetos, relatórios, imagens, etc.

### PASSO 7: Acesse o conteúdo do curso

O conteúdo propriamente dito encontra-se na coluna central da página do curso.

A maior parte do conteúdo está em forma de hiperlinks. Há links de materiais e de atividades:

### Material:

Conteúdo de leitura ou navegação passiva, isto é, o aluno não interfere no conteúdo, embora possa navegar na ordem de sua preferência. Pode ser um link para um arquivo Word, PDF, PowerPoint, um website, um conteúdo multimídia e outros.

### **Atividade:**

Conteúdo de interação entre alunos, com ou sem interferência da tutoria. Normalmente tem algum valor avaliativo, pois é onde o aluno demonstra seu conhecimento, sua evolução e também aprende com os colegas. Pode ser um link para fórum, texto colaborativo, questionário individual, upload de um arquivo que o aluno desenvolveu em outro aplicativo (Word, PowerPoint etc.), entre outros.

Cada módulo ou unidade do curso está em um quadro identificado, seguido do número da aula, que serão disponibilizadas duas a duas, durante o período em que devem ser trabalhadas pelos cursistas.

Os materiais e atividades de cada unidade serão liberados conjuntamente, com a apresentação da aula.

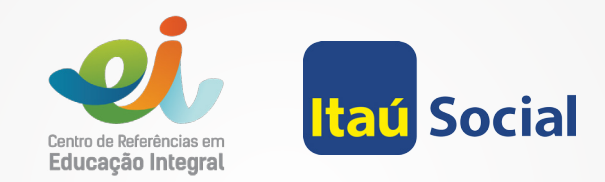

SP | Rua General Jardim, 660 - Vila Buarque - 01223-010 - São Paulo, SP - Brasil 11 3096-3900 - 3129-4131
 RJ | Rua Benedito Hipólito, 1 - 3º andar - Centro - 20211 - 130 - Rio de Janeiro, RJ - Brasil 21 3521-1670
 www.cidadeescolaaprendiz.org.br